## ③-2 ひかりクラウド電話サービス利用確認方法

ひかりクラウド電話は、お手持ちの端末(パソコンやスマートフォンなど)に入っている Microsoft TeamsやCisco Webexから固定電話の電話番号を利用することができるサービスです。 以下に各サービスで電話番号が設定されているかの確認方法を説明いたします。お手持ちの端末毎にご確認ください。

| ひかりクラウド電話 for Cisco Webex ご利用の場合 |                                                                                                    |                 |                                                                              |
|----------------------------------|----------------------------------------------------------------------------------------------------|-----------------|------------------------------------------------------------------------------|
| 事前準備                             |                                                                                                    | 端末ご利用者 様で実施頂く設定 |                                                                              |
| 1                                | 以下をご用意ください。<br>・PCやスマートフォンなどの情報機器<br>・インターネット環境<br>・Cisco Webexのアプリケーション                                                                                                    | 1               | <b>アプリのダウンロード</b><br>お手持ちの情報機器に「Webex」または<br>「Webex Calling」のアプリをインストールします。  |
| お客                               | 客様管理者様で実施頂く確認                                                                                                    | 2               | <b>アカウントにログイン</b><br>アプリ起動後、ログイン画面から「ID」と「PW」を入力し、<br>お客様のアカウントにサインインしてください。 |
| 1                                | Cisco Webexの管理サイトへのログイン<br>①Webexの管理画面(Webex Control Hub)へアクセス<br>URL: https://admin.webex.com/login<br>②管理者Webexアカウントでログイン                                                                                                  | 3               | 通話履歴画面への遷移<br>①「通話履歴」画面下部のダイヤルパッドボタンを押下                                      |
| 2                                | Cisco Webexの管理画面(Cisco Control Hub)<br>でひかりクラウド電話を利用できるアカウントの確認<br>①画面左側の「ユーザ」を選択<br>②ユーザアカウントの一覧から、確認したいアカウントを選択<br>③ユーザプロファイル画面の「コーリング」タブをクリック<br>④ディレクトリ番号に番号が設定されていることを確認<br>⑤通話設定>発信者IDを選択<br>外部発信者電話番号に番号が設定されていることを確認 | 4               | <b>アプリの通話発信</b><br>①通話画面より相手先の電話番号を入力し、<br>「通話」ボタンを押下                        |